# ZENworks Application Virtualization 11.2 Readme

Jan 2016

## Novell

The information in this Readme pertains to Novell ZENworks Application Virtualization, which lets you convert applications that run on Microsoft Windows into self-contained virtual applications.

The following information is included in this Readme:

- Section 1, "What's New in Version 11.2," on page 1
- Section 2, "Product Documentation," on page 1
- Section 3, "Understanding the Upgrade Requirements," on page 1
- Section 4, "Legal Notices," on page 2

#### 1 What's New in Version 11.2

This section describes new features, enhancements, and bug fixes that are part of the ZENworks Application Virtualization 11.1 release.

- Windows 10 Support: ZAV now supports the Windows 10 operating system.
- Tracking the usage of ZAV applications using ZAM: The usage of ZENworks Application
  Virtualization applications can now be tracked using ZENworks Asset Management. The
  administrator can track the usage of any software application that is streamed using ZAV and
  then view this information as part of ZENworks Asset Management Usage Reports.

### 2 Product Documentation

The following sources provide information about Novell ZENworks Application Virtualization 11.2:

- ZENworks Application Virtualization Documentation website (http://www.novell.com/ documentation/zav11/)
- Novell ZENworks Application Virtualization product page (http://www.novell.com/products/ zenworks/applicationvirtualization/)

### **3 Understanding the Upgrade Requirements**

 All application configuration documents and application certificates created with ZENworks Application Virtualization 8.x, 9.x or 10.x must be re-created in order for application streams to work with the ZENworks Application Virtualization 11.0 standalone components.

To generate a new certificate and regenerate the configuration files:

- 1. In the Advanced section of the ZENworks Application Virtualization Studio, click the *App Config* button to regenerate the application stream configuration files.
- 2. To generate a new site license certificate, click Advanced.
- 3. In the Application Certificates dialog box, click *Request Certificate*.

- 4. Specify the following information in the fields:
  - **Organization:** The organization name.
  - Unit: The user or unit name.
  - Allowed Portal Hosts: The allowed host names of the servers from which the application will stream.
- 5. Click *Request* to request the site license certificate, then save the certificate to a desired location.
- 6. Click the App Config button to regenerate the application stream configuration files again.
- ZENworks Application Virtualization versions 8.x, 9.x, 10.x and 11.x always run side by side on a device. The ZENworks Application Virtualization 11.x installation does not change the ZENworks Application Virtualization 8.x, 9.x or 10.x installations in any way. However, if you open a virtual application and save it in version 11.x, it should not be subsequently used with version 8.x, 9.x or 10.x.

### 4 Legal Notices

Novell, Inc. makes no representations or warranties with respect to the contents or use of this documentation, and specifically disclaims any express or implied warranties of merchantability or fitness for any particular purpose. Further, Novell, Inc. reserves the right to revise this publication and to make changes to its content, at any time, without obligation to notify any person or entity of such revisions or changes.

Further, Novell, Inc. makes no representations or warranties with respect to any software, and specifically disclaims any express or implied warranties of merchantability or fitness for any particular purpose. Further, Novell, Inc. reserves the right to make changes to any and all parts of Novell software, at any time, without any obligation to notify any person or entity of such changes.

Any products or technical information provided under this Agreement may be subject to U.S. export controls and the trade laws of other countries. You agree to comply with all export control regulations and to obtain any required licenses or classification to export, re-export, or import deliverables. You agree not to export or re-export to entities on the current U.S. export exclusion lists or to any embargoed or terrorist countries as specified in the U.S. export laws. You agree to not use deliverables for prohibited nuclear, missile, or chemical biological weaponry end uses. Please refer to the Novell International Trade Services Web page (http://www.novell.com/info/exports/) for more information on exporting Novell software. Novell assumes no responsibility for your failure to obtain any necessary export approvals.

Copyright © 2009-2015 Novell, Inc. All rights reserved. No part of this publication may be reproduced, photocopied, stored on a retrieval system, or transmitted without the express written consent of the publisher.

For Novell trademarks, see the Novell Trademark and Service Mark list (http://www.novell.com/ company/legal/trademarks/tmlist.html).

All third-party trademarks are the property of their respective owners.